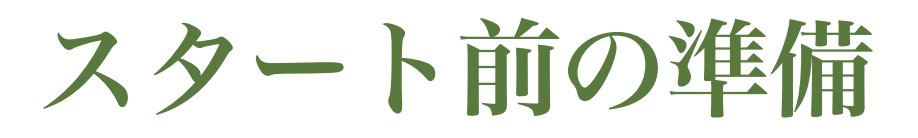

# Get ready before you started!

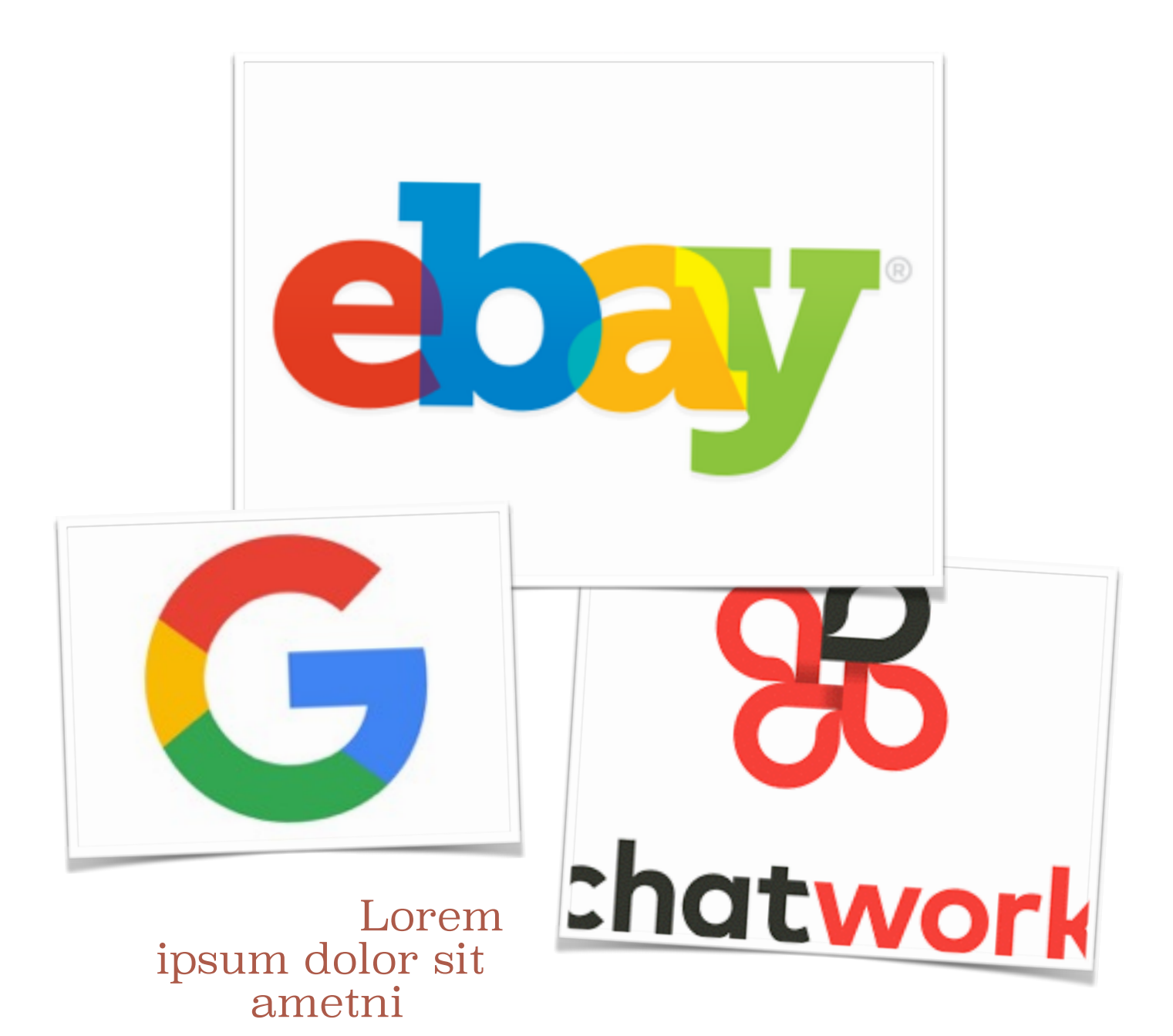

# 1. ブラウザはGoogleChromeを使いましょう

Chrome の拡張機能はリサーチ時間を短縮してくれます。 また eBay アカウントを作成する際に Gmail を使用するのです が、Chrome は Gmail との連携に も対応しています。

# 2. Chrome拡張機能を登録しておきましょう

下記のリンクから拡張昨日を登録します。リンクを開き、右上の 「Chrome に 追加」ボタンをクリックしてください。

#### • Search by Image (by Google)

https://chrome.google.com/webstore/detail/search-by-image-by-google/ dajedkncpodkggklbegccjpmnglmnflm

#### • Shoptimate

https://chrome.google.com/webstore/detail/shoptimate-automatic-pric/ bibdombdcdbbnfdjkaajfgnfhlapibde

### 3. Gmail を使いましょう

無料で使い勝手がよく、Chrome との相性がいいです。

# ーその他の準備ー

<コンタクトツール「チャットワーク」>

https://www.chatwork.com/

\*登録がすみましたら、お知らせください。

#### <パスワード管理>

パスワード記憶用のアプリです。いろいろなサイトを使うため、毎 回パスワードを 手入力しなくてもいいように使います。 https://lastpass.com/ja/

### <翻訳ツール>

Google 翻訳(無料)

https://chrome.google.com/webstore/detail/googletranslat e/ aapbdbdomjkkjkaonfhkkikfgjllcleb?hl=ja

<いざという時の長文翻訳ツール> (翻訳は有料ですが登録は無料です) 翻訳コニャック https://conyac.cc/ja

準備はここまでです!お疲れさまでした!

\*eBay 輸出の場合は、下記も用意しておくと便利です!

#### <郵便局国際マイページ>

個人輸出では国際発送を行います。その際に郵便局の国際マイページに登録しておくと大変便利です。

https://www.int-mypage.post.japanpost.jp/mypage/M010000.do

<パウチの依頼>

国際郵便マイページへの登録が完了したら、サイト内の「オンライ ンシッピングツール」よりパウチ請求を 50 枚請求してください。 無料です。

到着までに数日かかるので、予め準備しておくといいでしょう。